## Set Up Special Days in ECS

## Step-by-step guide

1. Before beginning the setup, make sure the Channel or the BP contains the Check Operational Status action box.

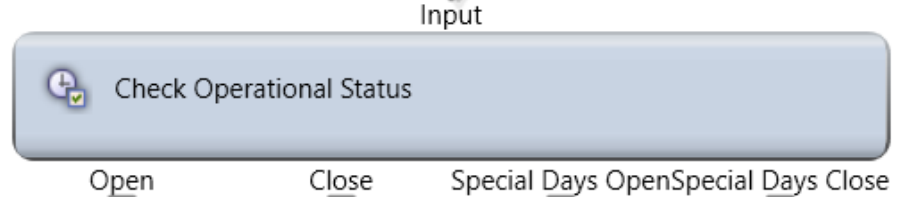

2. Access customer Setup and then navigate to Special Days.

|                            | New Channel New Business Process New Agent Bulk Operations                                     |        |
|----------------------------|------------------------------------------------------------------------------------------------|--------|
|                            | A generation >                                                                                 |        |
|                            | Text Template Repository Address Book Metadata Monitoring Priority Classes Breaks Special Days |        |
| <b>EO3</b>                 | Special Days Filter X 7/8 🕞 📄                                                                  |        |
| SETUP                      | Memorial Day                                                                                   |        |
| Edit 🔂 😳                   | Christmas New Years                                                                            |        |
| (2 ← ⇒                     |                                                                                                |        |
| GetInsured<br>ecs\GI.Admin |                                                                                                |        |
| Search (0) ^<br>Go         |                                                                                                | Tarl 3 |
| Visited (2)                |                                                                                                |        |
| Invalid (0) v              | 2018 - Holidays     2019 - Holidays       20000     Year     2018                              |        |
| Subsystems                 |                                                                                                |        |

- 3. Add a new special day
  - Select Calendar date
  - Attach the predefined special day, name this to the date in the calendar.

| Calelidars      |                 |
|-----------------|-----------------|
| 2018 - Holidays | 2019 - Holidays |
| 20000 Year 2018 | Year 2019       |

| Implementation > 2018                         | - Holidays                                   |                                        |
|-----------------------------------------------|----------------------------------------------|----------------------------------------|
| ays                                           |                                              | Filter                                 |
| Day In Calendar 1                             | Day In Calendar 2                            | Day In Calendar 3                      |
| Date 5/28/2018 ▼   Special Day Memorial Day ▼ | Date 7/4/2018   Special Day Independance Day | Date 9/3/2018<br>Special Day Labor Day |
| Day In Calendar 4                             | Day In Calendar 5                            | Day In Calendar 6                      |
| Date 11/29/2018                               | Date 12/24/2018 •                            | Date 12/25/2018 -                      |
| Special Day Independance Day                  | Special Day Christmas Eve -                  | Special Day Christmas 🔻                |
|                                               |                                              |                                        |

3. Add the special Days view to the Operating Hours Panel of your contact center.

Specify in the Close and Open Operating Hours for Special Days by adding one or more Operating hours items:

- i. Check special days if the call center is open
- ii. Uncheck special days if the call center is closed

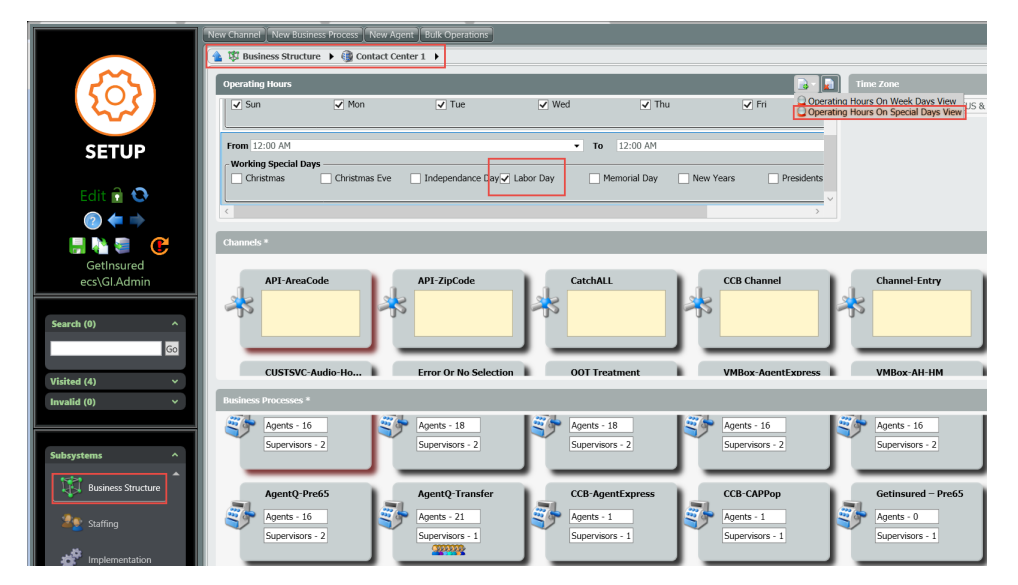

• Note that usually the operating hours are defined at channel level but in some cases when different operational hours should be defined per BP, the same logic can be configured per BP.

 $\odot$ 

## **Related articles**

## Error rendering macro 'contentbylabel'

parameters should not be empty